# [Servidor.1] Registrar Frequência Manualmente

Quem faz? Servidor

Prazo para fazê-lo: o sistema de ponto implementado no SUAP do IFSP permitirá ajustes nas frequências do mês, por parte do servidor, **até o 5º dia útil do mês posterior ao subsequente.** Exemplo: na folha de frequência de julho/2023 o ajuste é possível até 07/09/2023.

Essa opção somente deverá ser utilizada quando ocorrer uma divergência em relação aos registros biométricos realizados e os esperados, conforme cadastro da folha de horário do servidor. Ex: Servidor(a) deveria ter registrado a biometria 04 vezes no dia (entrada-saída, entrada-saída), mas por algum motivo realizou menos ou mais registros.

Para os casos em que o(a) servidor(a) efetuar o número correto de registros esperados no dia, o sistema realizará a atribuição da frequência de forma automática no dia seguinte.

Acesse o Suap com sua conta IFSP

# 1. Acesse Registrar Frequências

No menu, abra: GESTÃO DE PESSOAS -> Administração de Pessoal -> Frequência -> Servidores -> **Registrar Frequências** 

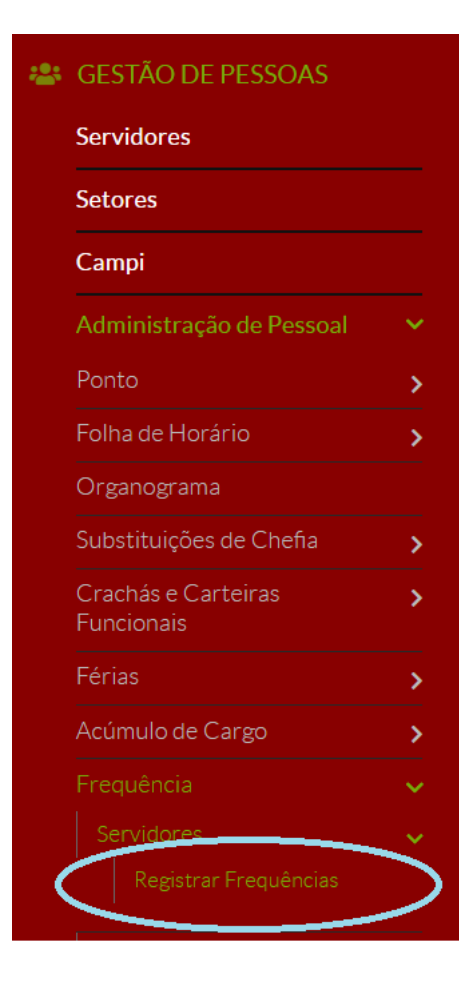

2. Escolha o mês de frequência

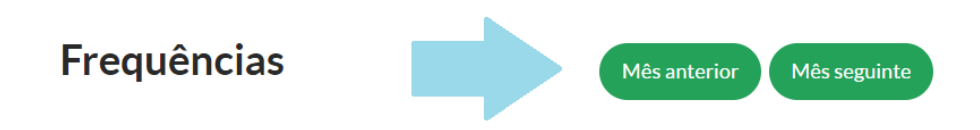

3. Escolha o dia para efetuar o registro

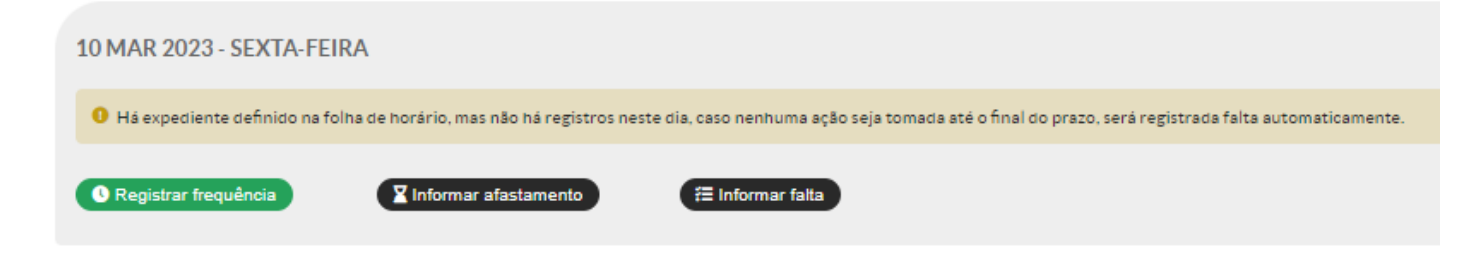

4. Botão Registrar Frequência

Ao clicar no botão "**Registrar frequência**" será apresentada a seguinte tela (referente à data selecionada):

# Frequência de 07 Mar 2022

| Registro:      |    | Entrada                                  |  |
|----------------|----|------------------------------------------|--|
| Biométrico:    | 1) | 07/03/2022 07:41 ~                       |  |
| Manual:        |    | 07/03/2022 07:41<br>07/03/2022 00:00:00  |  |
| Justificativa: |    | preencher somente para o registro manual |  |
| Registro:      |    | Início do Intervalo                      |  |
| Biométrico:    |    | · ·                                      |  |
| Manual:        | 2) | 07/03/2022 11:30                         |  |
| Justificativa: | 3) | Esquecimento de registro de ponto        |  |
|                |    |                                          |  |
| Registro:      |    | Fim do Intervalo                         |  |
| Biométrico:    |    | ·                                        |  |
| Manual:        |    | 07/03/2022 12:30                         |  |
| Justificativa: |    | Esquecimento de registro de ponto        |  |
|                |    |                                          |  |
| Registro:      |    | Saída                                    |  |
| Biométrico:    |    | ~                                        |  |
| Manual:        |    | 07/03/2022 17:00                         |  |
| Justificativa: |    | Esquecimento de registro de ponto        |  |
| Registrar      |    |                                          |  |

1) para os casos em que o registro biométrico foi efetuado em quantidade menores ou maiores do que 04 vezes, associar os horários existentes à Entrada, Início de Intervalo, Fim de Intervalo e Saída.

Servidores técnico-administrativos, se necessário, poderão informar a entrada e saída dispensando o intervalo entre as jornadas, desde que na data a carga horária realizada seja inferior a 08 horas. Exemplo: um servidor com previsão de 8 horas de trabalho, que tenha cumprido 5 horas, este poderá informar apenas a entrada e saída.

Para jornada diária a partir de 8h é necessário 4 registros (entrada, início do intervalo, volta do intervalo e saída). Vide § 5º, Art. 2º da IN.º 8/2022 - RET/IFSP. Caso o servidor(a) não tenha realizado os registros do intervalo, por exemplo, o sistema irá calcular a jornada realizada no dia descontando o horário máximo de intervalo (3h).

#### Frequência de 05 Abr 2023

| Registro:      | Entrada                                  |
|----------------|------------------------------------------|
| Manual:        | 05/04/2023 07:00:00                      |
| Justificativa: | Esquecimento de registro de ponto        |
| Registro:      | Início do Intervalo                      |
| Manual:        | 05/04/2023 00:00:00                      |
| Justificativa: | preencher somente para o registro manual |
|                |                                          |
| Registro:      | Fim do Intervalo                         |
| Manual:        | 05/04/2023 00:00:00                      |
| Justificativa: | preencher somente para o registro manual |
| Registro:      | Saída                                    |
| Manual:        | 05/04/2023 13:00:00                      |
| Justificativa: | Esquecimento de registro de ponto        |

**2)** para os casos em que o registro biométrico não foi efetuado, utilizar a opção de lançamento manual, informando a data e horários correspondentes.

**3)** justificativa sobre a ausência de registro biométrico (Exemplos: esquecimento de registro de ponto, atividade externa - formatura, problema no terminal de ponto, etc.).

Finalizados os apontamentos, clicar no botão "Registrar".

Em casos de mensagens de erro, verificar qual o apontamento feito pelo sistema para efetuar o registro corretamente.

Exemplo:

Estão previstos 2 registros mas 4 foram informados.

Nesse caso, a folha de horário foi cadastrada prevendo apenas um período nesse dia da semana, com previsão de registro de uma entrada e uma saída. O(a) servidor(a) não conseguirá registrar manualmente o acréscimo de mais um ou dois períodos (entrada e saída) nessa data. O sistema somente aceitará as marcações realizadas por meio da batida de ponto biométrico. ATENÇÃO! Esta regra se aplica apenas para docentes.

## 5. Frequência Registrada

Utilizar o botão "**Remover frequência**" para os casos em que seja necessário refazer os lançamentos e o botão "**Visualizar frequência**" para verificar as informações lançadas no dia.

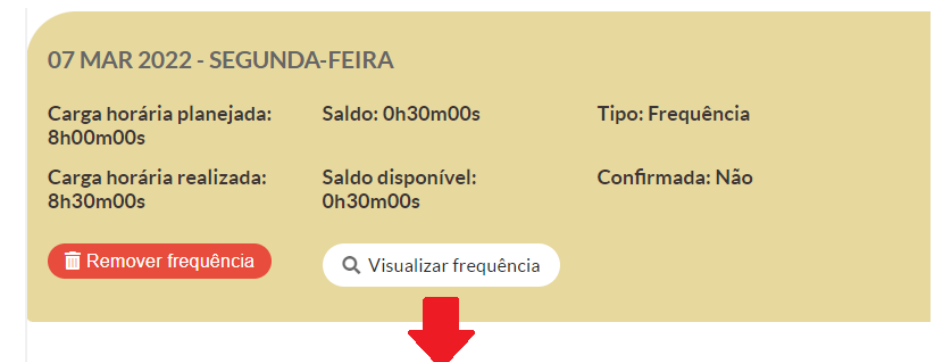

### Visualizar Frequência - 07/03/2022

| Registro            | Origem     | Horário          | Horário anterior | Justificativa                     | Motivação alteração |
|---------------------|------------|------------------|------------------|-----------------------------------|---------------------|
| Entrada             | Biométrico | 07/03/2022 07:41 | -                | -                                 | -                   |
| Início do Intervalo | Manual     | 07/03/2022 11:30 | -                | Esquecimento de registro de ponto | -                   |
| Fim do Intervalo    | Manual     | 07/03/2022 12:30 | -                | Esquecimento de registro de ponto | -                   |
| Saída               | Manual     | 07/03/2022 17:00 | -                | Esquecimento de registro de ponto | -                   |

As frequências com horário(s) informado(s) manualmente serão submetidas à validação da chefia responsável, sendo que esta poderá informar horários distintos dos registrados inicialmente pelo servidor.

6. Após o registro da frequência e validação da chefia, serão disponibilizadas informações sobre carga horária realizada, débitos ou saldos, se houver, veja o exemplo abaixo:

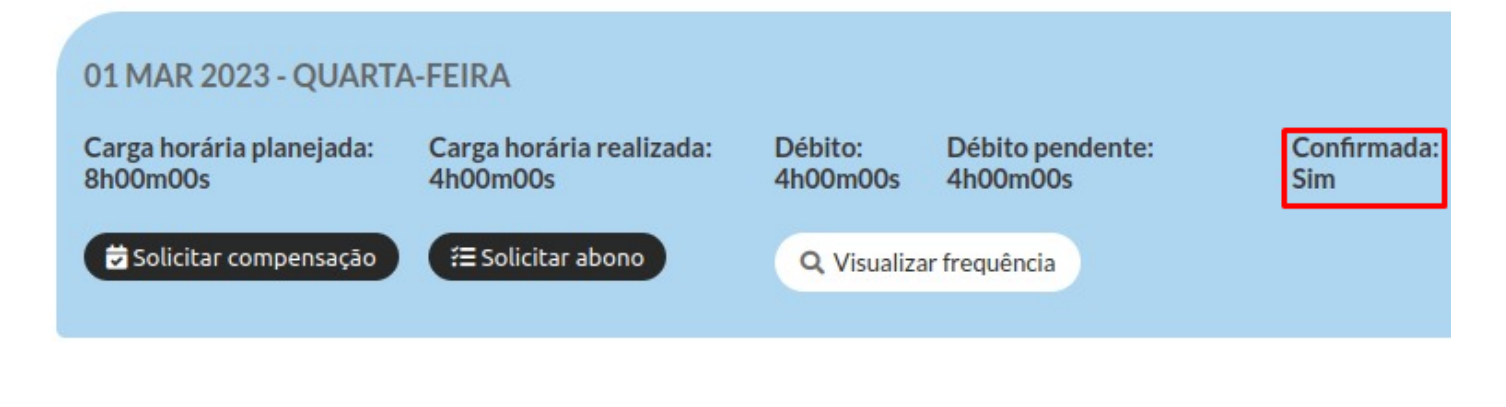

Revision #38 Created 20 April 2022 18:18:56 by Camila Tolin Santos da Silva Updated 22 February 2024 14:31:17 by Antonia Marina Silva Mota